VF辅导:让你的程序更专业 PDF转换可能丢失图片或格式,建议阅读原文

https://www.100test.com/kao\_ti2020/273/2021\_2022\_VF\_E8\_BE\_8 5\_E5\_AF\_BC\_\_E8\_c97\_273102.htm 国内很多学编程的人都是 从FoxBASE开始的,Fox系列软件发展到Visual FoxPro后,其 编程方法和思路发生了很大的变化,下面几条经验是 从FoxBASE编程转移到可视化编程的一点心得,供大家参考 。1、在用Visual FoxPro 5.0进行信息管理系统设计时,生 成EXE文件VFP默认的主系统窗口的名称为"Microsoft Visual FoxPro",这是很多设计程序的人不希望看到的。是否有方 法让这个讨厌的东西彻底消失,让你的系统更具专业水准呢 ?本人总结出一种方法供大家参考:首先在VFP的目录中新 建立文本文件,名为Config.fpw,在此文件写入TITLE="\*"

,\*的具体内容当然你自己定,如我的一个系统的Config.fpw 中写入:TITLE="广东外语师范学校田径运动会信息管理系统"。然后在你的项目管理器中"其他"一项中的"其他文件"中选择"添加",将你刚才建立的Config.fpw文件添加到你的项目中去。然后重新连编成EXE文件,执行一下试试看,够专业了吧。注意:Config.fpw需在安装VFP的目录中。2、在VFP生成的系统中运行时,如果直接按系统窗口的右上角的"×",会出现"不能退出Visual Foxpro"的提示信息, 令人大倒胃口。以前有文章介绍在主程序中 用\_screen.closable=.f.这条语句,其作用是让系统窗口的"X" 按钮不起作用,这样方法是以牺牲你程序的专业性为代价的。实际上,要解决这个问题,只需要有主程序运行时写入ON SHUTDOWN MYCLOSE()的语句,其中MYCLOSE()是 你自己的PRG程序,这样,在按系统窗口的"×"后,系统 就会自动执行你的MYCLOSE的程序,在这个程序中,你就可 以为你的程序作退出的准备了,如:换成你自己的提示信息

,将未存盘的数据保存。3、初学Visual FoxPro的爱好者喜欢 在设计的Form(窗体)中放置一个"退出"按钮,在这个按 钮的Click事件中放置一些退出处理。但是,如果用户直接点 按Form右上角的"×"按钮后,这些退出事件代码就不能被 执行。很多初学者无奈,只好将Form的Closable属性设置成.f.

,这样又使你的程序的通用性大打折扣。实际上,每个Form 退出时,都会发生QueryUnload事件,你只需要 在QueryUnload中放置必要的退出处理就行了,并不需要另外 的"退出"按钮。如果条件不允许用户退出,或者提问是否 退出时,用户回答"N"后,只需要执行Nodefault语句,当 前Form就不会退出。100Test下载频道开通,各类考试题目直 接下载。详细请访问 www.100test.com